### **Restricted Distribution** Sensitive – For Official Use Only

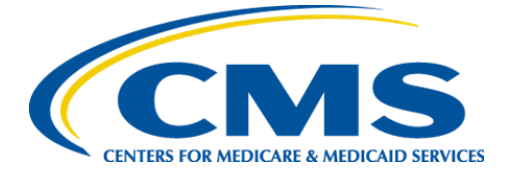

**Centers for Medicare & Medicaid Services** 

# Internet Quality Improvement Evaluation System (iQIES)

# Survey and Certification: Immediate Jeopardy Job Aid

Version 1.0 September 14, 2022

## 1. Immediate Jeopardy Overview

This Job Aid shows how to lock only Immediate Jeopardy (IJ) citations so that a Statement of Deficiency (SOD) can be generated with **Date Sent** and a revisit survey can be scheduled. This allows the IJ citations to move forward within two business days.

### Notes:

- When an IJ is associated with a citation, it is possible to:
  - Lock IJ-only citations, generate an SOD with Date Sent, then unlock the non-IJ citations to complete the writing, and then send a full SOD. A revisit survey can then be scheduled, or
  - Lock only the citation associated with IJ, send the SOD with **Date Sent**, create a revisit survey, and then finish the non-IJ citations at the revisit survey.
- IJ is when immediate corrective action is necessary because the provider's noncompliance with one or more requirements of participation has caused or is likely to cause serious injury, harm, impairment, or death to a resident.
- H1 is the original health survey. See Figure 1, H1 Original Health Survey ID.

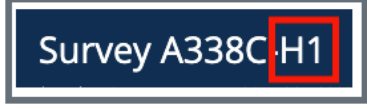

Figure 1: H1 Original Health Survey ID

• **H2** is the first revisit survey to the original healthy survey. It is possible to view prior revisits; all revisit surveys can be seen back to the original survey. Click the icon under **Category** to view the older revisit surveys. See *Figure 2, Revisit Created Notification Bar.* 

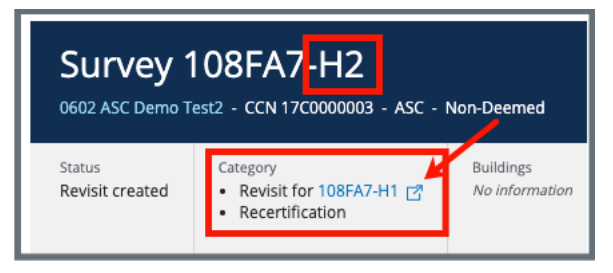

Figure 2: H2 Revisit Created Notification Bar

• **H3** and higher numbers reflect subsequent revisit surveys to health surveys. Each revisit survey has its own number. For example, **H5** means there have been four (4) revisit surveys to the original health survey.

## 2. Process Workflow

The following three figures show the process workflow of an IJ citation, SOD, and Revisit. See *Figure 3*, *IJ Workflow Part 1*, *Figure 4*, *IJ Workflow Part 2*, and *Figure 5*, *IJ Workflow Part 3*.

Each page shows a subsequent revisit survey. The workflow process can help when navigating the process. Skip to <u>Process</u> to view the written process, if desired.

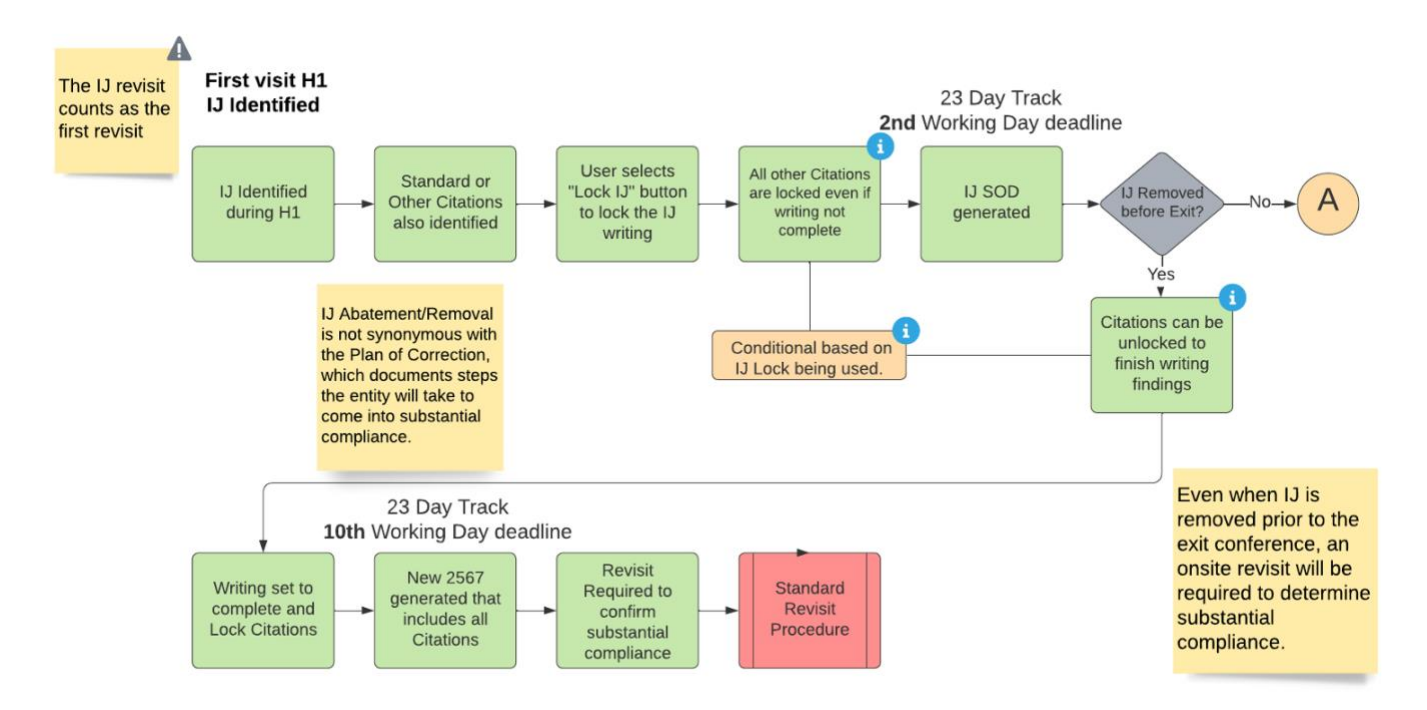

Figure 3: IJ Workflow Part 1

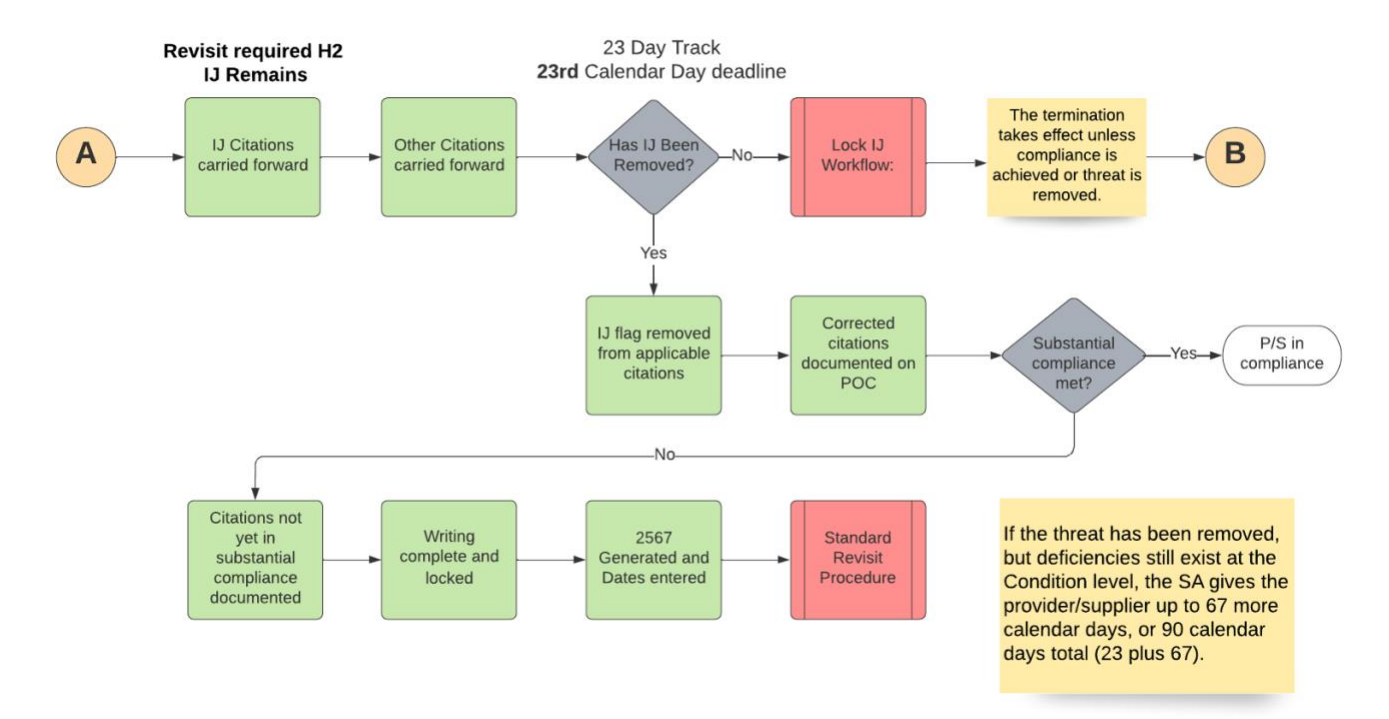

Figure 4: IJ Workflow Part 2

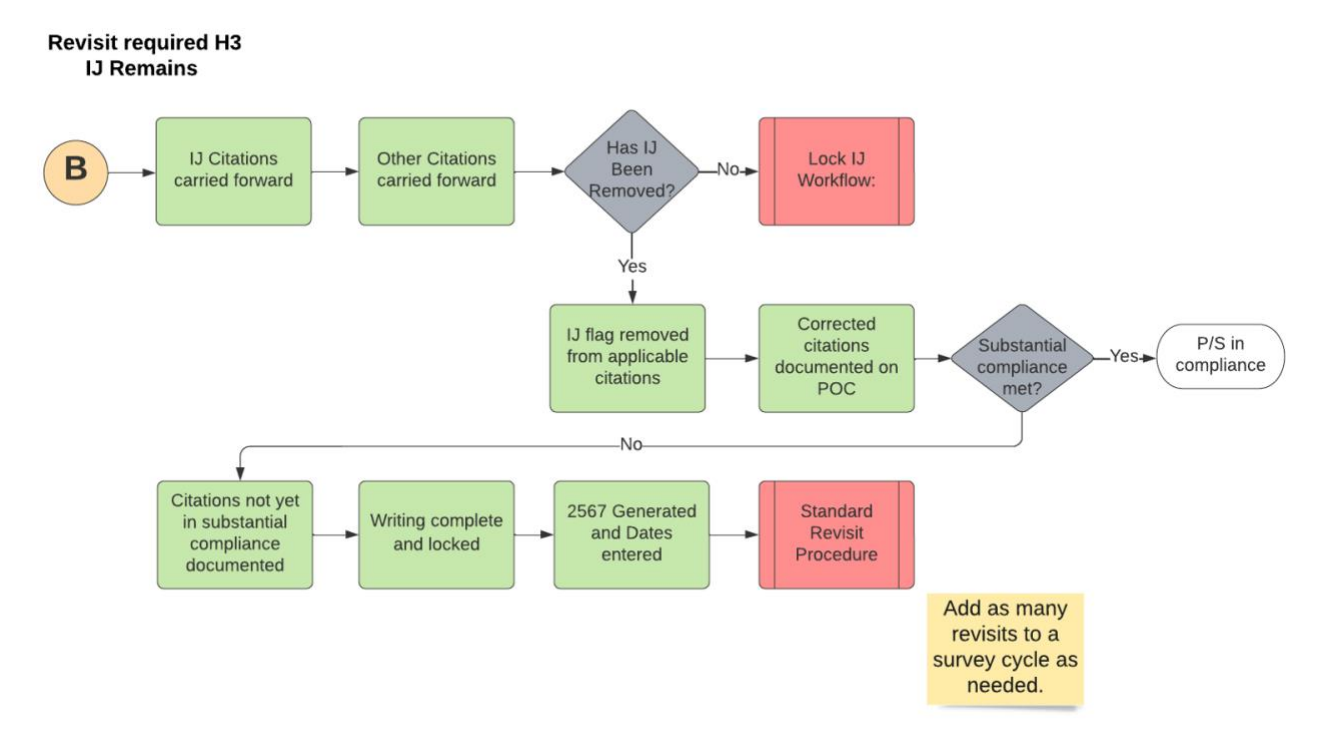

Figure 5: IJ Workflow Part 3

## 3. Process

#### Notes:

- The Intake Triage priority level is Immediate Jeopardy.
- To review more about intakes, citations, the SOD, and revisit surveys, refer to the <u>iQIES S&C User Manual</u>, <u>Manage an Intake section</u>.
- There is a two business day deadline to generate an IJ citation.
- 3.1 Lock the IJ Citation
  - 3.1.1 Click **Citations** on the left menu to get to the IJ citation. The **Citations** window opens.
  - 3.1.2 Is the Lock IJs box in solid red? If yes, go to step 3.1.3. Otherwise, follow the bulleted items below:
    - Hover over the information button next to **Lock IJs** to verify outstanding conditions. Only unmet conditions are noted. See *Figure 6, Unmet Conditions*.

| Citations<br>Add and manage citations | <ul> <li>The citations cannot be locked as IJ because:</li> <li>The survey must have an exit-date to lock citations.</li> <li>All the IJ citations and Memos on the survey must be complete to lock as IJ.</li> </ul> |
|---------------------------------------|----------------------------------------------------------------------------------------------------|
| Add Citation                          | Lock Citations 1 Lock IJs                                                                                                    |

Figure 6: Unmet Conditions

• Resolve any outstanding conditions and return to the **Citations** page.

3.1.3 Click Lock IJs. See *Figure 7, Lock IJs*. The Lock IJ Citations window opens.

#### Notes:

- The Lock IJs box highlights in solid red when all conditions have been met.
- All citations associated with the survey are locked. They can be unlocked once the SOD is generated with **Date Sent**.

| Citations<br>Add and manage citations tags for this surv                                      | ey.                                                       |            |                      |                              |         |
|-----------------------------------------------------------------------------------------------|-----------------------------------------------------------|------------|----------------------|------------------------------|---------|
| Add Citation Lock Citations                                                                   | C Lock IJs                                                |            |                      |                              |         |
| 2 Citations Filter by: HOME HEALTH AGENCIES (FED - G - 12.01) V All Tag Types V All Authors V |                                                           |            |                      |                              | ~       |
|                                                                                               |                                                           | -          |                      |                              |         |
| Citation ID 💠                                                                                 | Regulation 🗧                                              | Tag Type 💠 | Citation ÷<br>Status | Authors                      | Actions |
| Citation ID ¢<br>G0000<br>INITIAL COMMENTS                                                    | Regulation ‡<br>HOME HEALTH AGENCIES (FED - G -<br>12.01) | Tag Type 👙 | Citation<br>Status   | Authors<br>No<br>information | Actions |

Figure 7: Lock IJs

3.1.4 Click Lock as IJ. See *Figure 8, Lock IJ Citations Popup Window.* The Citations page opens and an SOD can now be generated with **Date Sent**.

5

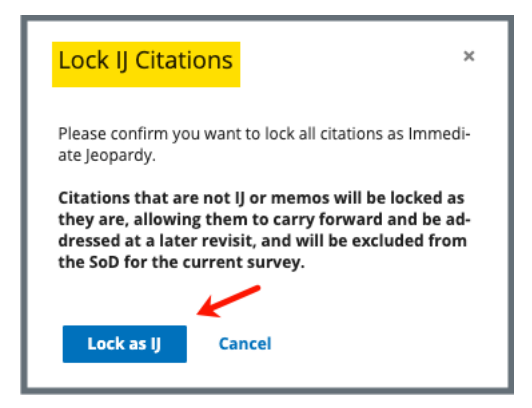

Figure 8: Lock IJ Citations Popup Window

### 3.2 Create a Statement of Deficiencies for IJ Only

- 3.2.1 Click **Statement of Deficiencies** on the left menu. The **Statement of Deficiencies** page opens.
- 3.2.2 Click Generate Statement of Deficiencies. The Statement of Deficiencies page shows additional fields.
- 3.2.3 Click the box next to **Include only IJ citations and memos** under **IJ Survey** on the **Statement of Deficiencies** page. See *Figure 9, IJ Citation Check Box.* Only the IJ citation is included on the SOD.

#### Notes:

- When an IJ citation is locked, an SOD can be generated with **Date Sent** when the non-IJ citation status is **Citation Status** is **Not Started**.
- An SOD can be created, but it cannot be generated with **Date Sent** prior to locking citations.

| Basic Information           | Statement of Deficiencies                                                                                   |                                     |
|-----------------------------|----------------------------------------------------------------------------------------------------|-------------------------------------|
| Responsible Staff           | Select preferred options for Statement of Deficiencies form.                                                |                                     |
| Teams                       | All required fields are marked with an asterisk (*)                                                         |                                     |
| Citations                   | Statement of Deficiencies *                                                                                 |                                     |
| Statement of Deficiencies   | CMS-2567 - Federal Statement of Deficiencies                                                                |                                     |
| Informal Dispute Resolution | <ul> <li>State Licensure Statement of Deficiencies</li> </ul>                                               |                                     |
| Plan of Correction          | Federal Regulations                                                                                         | IJ Survey                           |
| CMS-1572                    | <ul> <li>Emergency Preparedness (FED - E - 1.02)</li> </ul>                                                 | Include only IJ citations and memos |
| CMS-670                     | <ul> <li>HOME HEALTH AGENCIES (FED - G - 12.00)</li> <li>Emergency Preparedness (FED - E - 1.03)</li> </ul> |                                     |
| Letters                     |                                                                                                    |                                     |
| Notes                       |                                                                                                    |                                     |
| Attachments                 | Format Options                                                                                              |                                     |
|                             | Include tag 9999                                                                                            |                                     |

Figure 9: IJ Citation Check Box

### 3.3 Unlock non-IJ Citations and Generate New SOD

Note: Generate a new SOD within 10 business days.

- 3.3.1 Unlock non-IJ citations.
- 3.3.2 Finish writing findings.
- 3.3.3 Set writing to complete.
- 3.3.4 Lock citations.
- 3.3.5 Generate a new SOD. The new SOD includes all the citations, both IJ and non-IJ.

### 3.4 Create a Revisit Survey

#### Notes:

- A revisit survey can be created as many times as necessary.
- The IJ revisit survey is considered the first revisit
- A revisit survey is required to determine substantial compliance even if an IJ is removed.
- If the IJ has been removed but deficiencies still exist, then the Provider is given 90 days to remove the deficiencies. (67 calendar days added to the 23 calendar days).

## 4. IJ Conditions

## 4.1 IJ Removed Prior to Exit

When IJ is removed prior to exiting the survey:

- IJ citation findings can be written, and IJ SOD 2567 can be generated
- Remaining citations can be unlocked and findings completed
- Full SOD 2567 can be generated and Sent Date added

## 4.2 IJ Remains and a Revisit Survey is Required

When IJ remains and a revisit survey is required:

- The IJ citation findings can be written, locked, and IJ SOD 2567 generated for two-business day deadline
- Non-IJ citations can be written and locked or remain not started/in progress if not addressed

8

• A revisit survey can be created